*Uw Modem Beveiligen* Wachtwoord aanpassen

U kunt het standaardwachtwoord van uw modem als volgt aanpassen:

Log in op <u>http://10.0.0.2</u> (de webpagina van uw modem) Het standaardwachtwoord is te vinden in de bij uw modem geleverde handleidingen.

Als uw pagina in 2 kolommen is verdeeld, klikt u in de linkerkolom onder het menu **Admin Privilege** op de optie **'Password configuration - admin password'**. Wijzig het wachtwoord, door twee keer uw nieuwe, zelfgekozen wachtwoord in te vullen. Klik daarna op **'submit'**, en kies in de linkerkolom **'save configuration'.** Klik als laatste op **submit** om de instelling permanent op te slaan in uw modem.

Als de webpagina niet in twee kolommen verdeeld is, maar uit een grijze pagina bestaat, met status info en zes knoppen, kies dan de knop 'Advanced Setup'. Klik nu in de linkerkolom op 'Admin Privilege', en daarna op 'Admin Password configuration. Het huidige wachtwoord dient te worden ingevuld in het bovenste vakje. Uw nieuwe wachtwoord vult u twee keer in, in de velden 'Admin Password' en 'Retype Password'. Daarna klikt u op 'submit', gevolgd door 'save configuration' en kies 'save and reboot' om de instelling permanent op te slaan in uw modem.

Uitschakelen externe toegang

Indien ingeschakeld, kunt u de externe toegang tot uw modem als volgt uitschakelen:

Log in op <u>http://10.0.0.2</u> (de webpagina van uw modem)

Als uw pagina in 2 kolommen is verdeeld, klikt u in de linkerkolom onder het menu **Admin Privilege** op de optie **'Misc configuration'**. Indien aanwezig, zet de optie **'Command Line Interface'** op **Disabled**. Soms kan de optie **'Ftp Server'** ingeschakeld zijn als u bijvoorbeeld geprobeerd heeft om een ftp-server te draaien. Deze optie slaat echter op de in het modem aanwezige ftp-service. Zorg ervoor dat ook deze optie op **'Disabled'** staat. Klik daarna op **'submit'**, en kies in de linkerkolom **'save configuration'**. Klik als laatste op **submit** om de instelling permanent op te slaan in uw modem.

Als de webpagina niet in twee kolommen verdeeld is, maar uit een grijze pagina bestaat, met status info en zes knoppen, kies dan de knop 'Advanced Setup'. Klik nu in de linkerkolom op 'Admin Privilege', en daarna op 'Misc configuration. Zorg ervoor dat op deze pagina de optie 'Disable Wan Side Access' aangevinkt is bij 'Command Line Interface' en 'FTP Server' Daarna klikt u op 'submit', gevolgd door 'save configuration' en kies 'save and reboot' om de instelling permanent op te slaan in uw modem.